# NYSCEF Production Build Notes March 3, 2016

#### SUPREME COURT

## 1. No Thanks button

The "No Thanks!" button will now be just "No" during the filing process.

## 2. Documents Returned for Correction

During the filing process, if the filer has any "documents returned for correction" in the case they are filing to, an alert will show on the Add Documents page.

**3. Program Correction - Email Notification – Tax Cert Filings** The number of petitions was incorrectly showing. This has been corrected.

## 4. Program Correction - 3<sup>rd</sup> Party Consent

Representation was not showing up properly on the 3<sup>rd</sup> Party tab. This has been corrected.

## 5. Program Correction – Security NYSCEF User

Fixed the display for users with an apostrophe in their name.

#### 6. Authorized Courts and Case Types

This page will now be a dynamic (changing or lively) page. User must choose a court, then all available case types will display. Each case type will be indicated if it is mandatory.

# 7. Left Menu – New Link for Unrepresented Litigants

- The design of the left menu has been updated to provide more real estate for the main content of the pages.
- A new menu item has been added to direct users to the new Unrepresented Litigants website.

#### 8. Page Numbers

Page numbers have been added to all uploaded PDFs (except for exhibits)

# SURROGATE'S COURT

- 1. A link has been added for unrepresented litigants with information about e-filing and instructions for creating a NYSCEF account.
- 2. Change layout of Login Page and Home Page so that the log in process is easier
- 3. The login process has been updated.